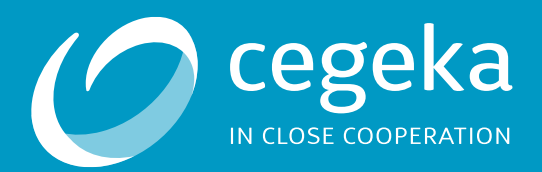

# Vlaamse Overheid

Windows 10 – Upgrade naar versie 20H2

Prepared for: Vlaamse Overheid Prepared by: Adomnicai Vlad Date: 6/10/2022 Cegeka nv Corda 3, Kempische Steenweg 307 B-3500 Hasselt www.cegeka.com

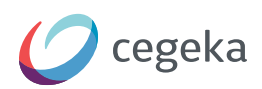

## Inhoud

- 1. Over dit document
- 2. Installatiestappen
  - 2.1 Pop-up
  - 2.2 Installatieproces
  - 2.2 Herstarten
- 3. Veel gestelde vragen
  - 3.1 Hoe lang duurt de installatie?
  - 3.2 Kan ik verder werken tijdens de installatie?
  - 3.3 Moet er nog iets gebeuren na installatie?
- 4. Documenteigenschappen

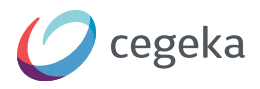

#### 1. Over dit document

Deze handeiding licht alle stappen toe die je moet uitvoeren om de versie 20H2 van Windows 10 uit te voeren.

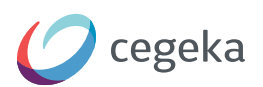

#### 2. Installatiestappen

#### 2.1 Pop-up

Je zal de onderstaande melding ontvangen dat je de Windows 10 upgrade kan starten.

Deze update kan je 3 maal uitstellen.

Beste Gebruiker,

Er dient op uw toestel een installatie te gebeuren van Windows 10 editie 20H2.

U kan deze installatie nog maximum 3 maal uitstellen door hieronder te kiezen om de installatie niet uit te voeren. Wanneer de uitstelmogelijkheden uitgeput zijn, zal de installatie verplicht worden uitgevoerd

Installatie niet uitvoeren

Installatie uitvoeren

Van zodra je klikt op 'Installatie uitvoeren' verschijnt de onderstaande melding. Wissel tijdens deze fase niet van netwerkconnectie (niet omschakelen tussen draadloos en bekabeld netwerk).

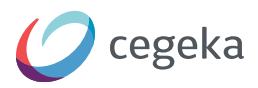

#### 2.2 Installatieproces

Jouw computer zal het installatieproces vervolgens starten. Je krijgt een blauw scherm te zien met aanduiding van het percentage dat reeds werd uitgevoerd van de installatie. Deze fase neemt enige tijd in beslag.

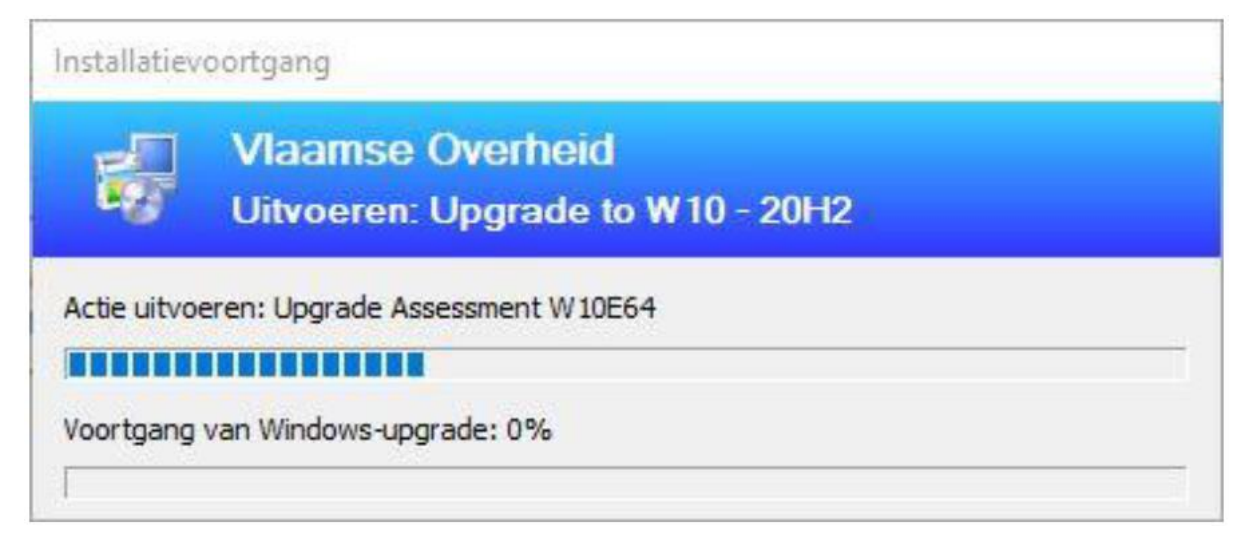

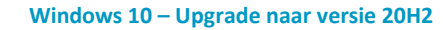

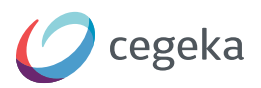

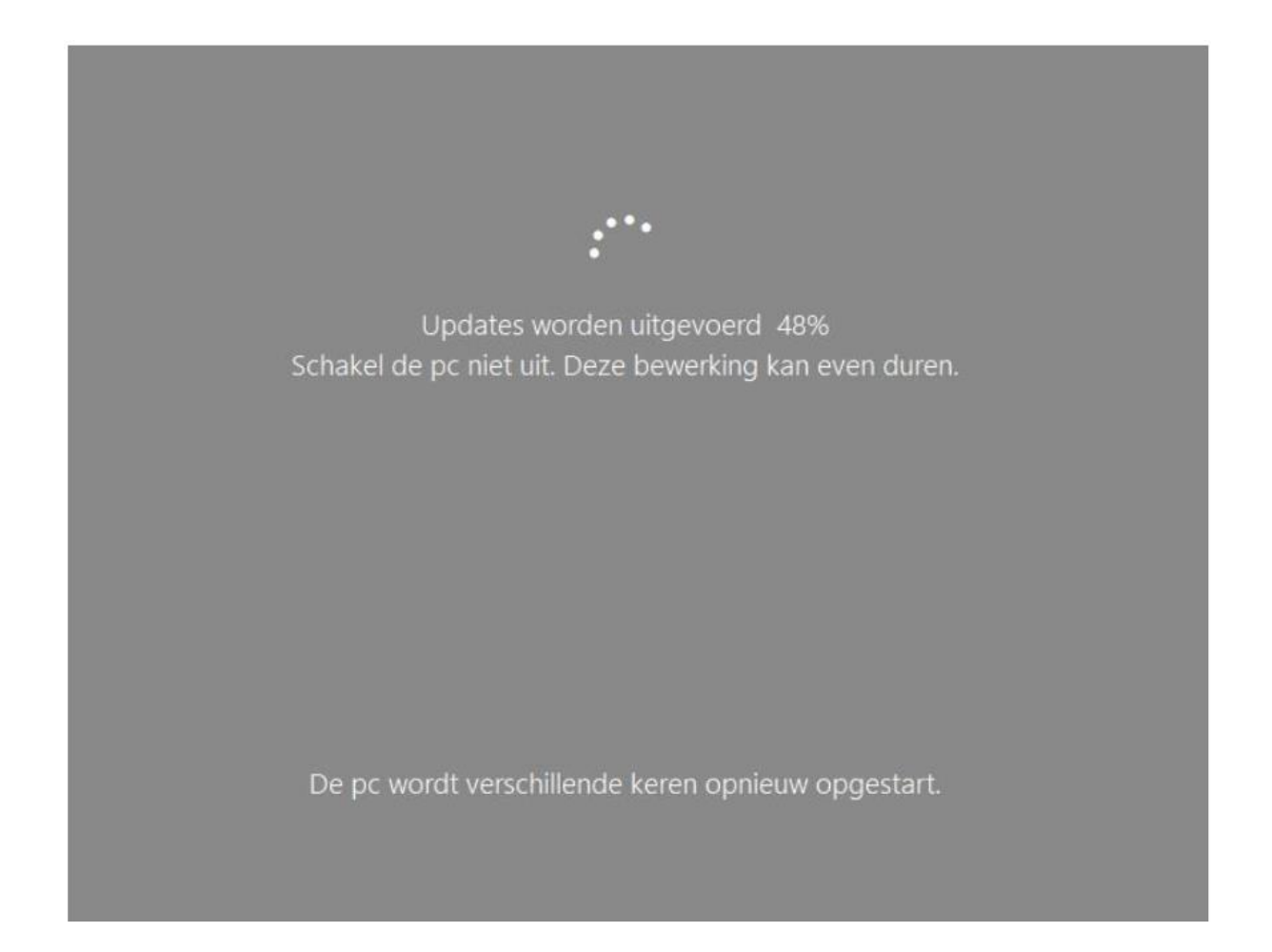

#### 2.3 Herstarten

Tijdens deze fase zal jouw pc meermaals herstarten.

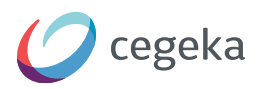

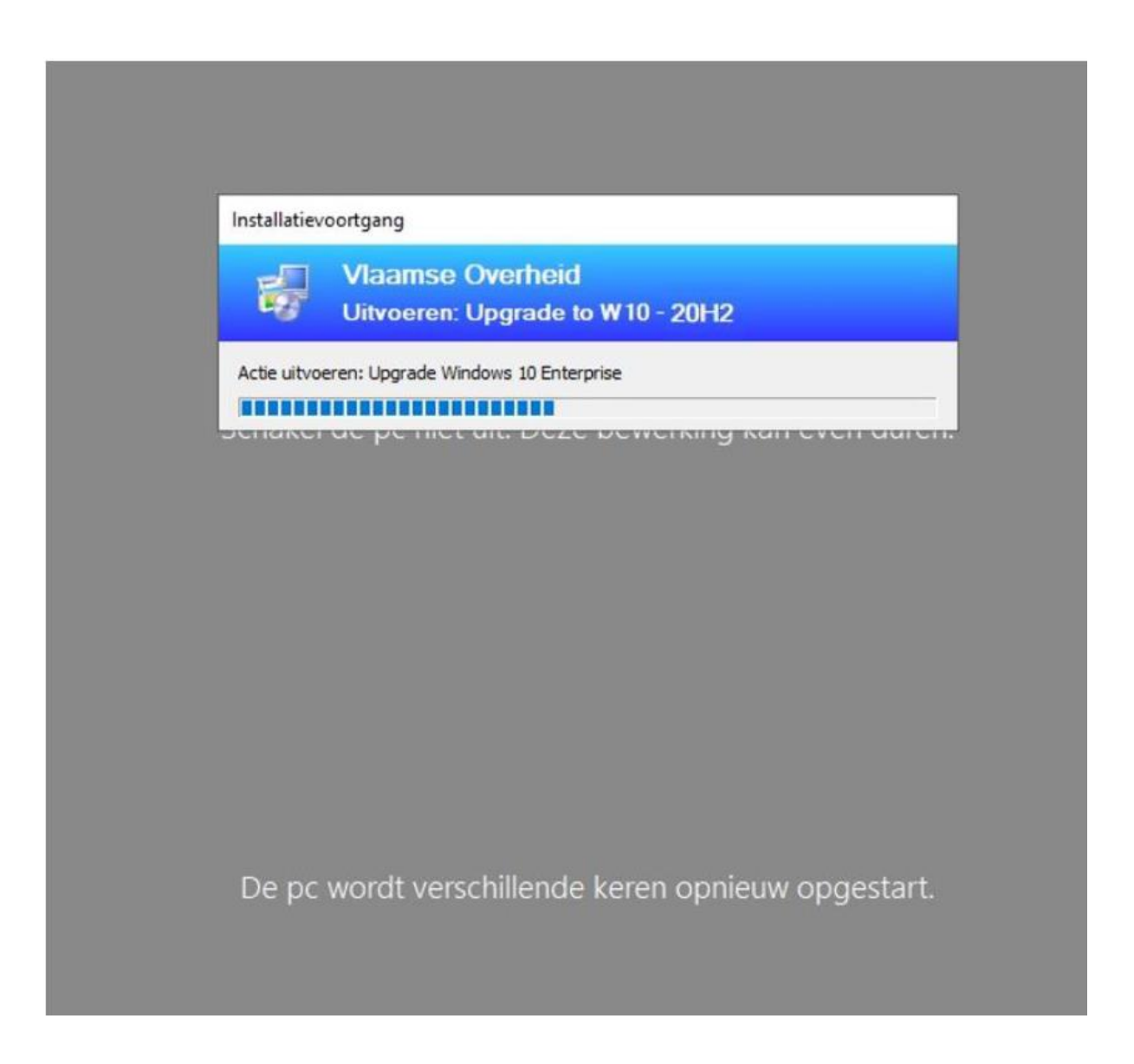

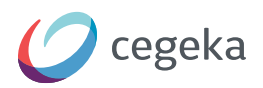

| Afeluiten | Uitvoeren: Upgrade to W10 - 20H2         |
|-----------|------------------------------------------|
| Alsoleri  |                                          |
|           | er wordt oppieuw opgestart over 00:00:01 |
| De compat | Nu opnieuw opgestali tover obtoblost.    |
|           |                                          |
|           |                                          |
|           |                                          |

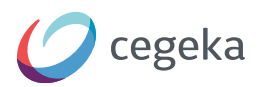

|     | C:\WINDOWS\\$MSTSPostUpgrade\setupcomplete.cmd         | - | × |
|-----|--------------------------------------------------------|---|---|
|     | De bewerking is voltcoid.<br>De bewerking is voltcoid. | _ | ^ |
|     |                                                        |   |   |
|     |                                                        |   |   |
|     |                                                        |   |   |
|     |                                                        |   |   |
|     |                                                        |   |   |
|     |                                                        |   |   |
|     |                                                        |   |   |
|     |                                                        |   |   |
|     |                                                        |   |   |
|     |                                                        |   |   |
|     |                                                        |   |   |
|     |                                                        |   | ~ |
|     |                                                        |   |   |
|     |                                                        |   |   |
|     |                                                        |   |   |
|     |                                                        |   |   |
|     | ••••                                                   |   |   |
|     |                                                        |   |   |
|     |                                                        |   |   |
|     |                                                        |   |   |
| - 6 |                                                        |   |   |

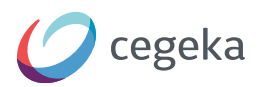

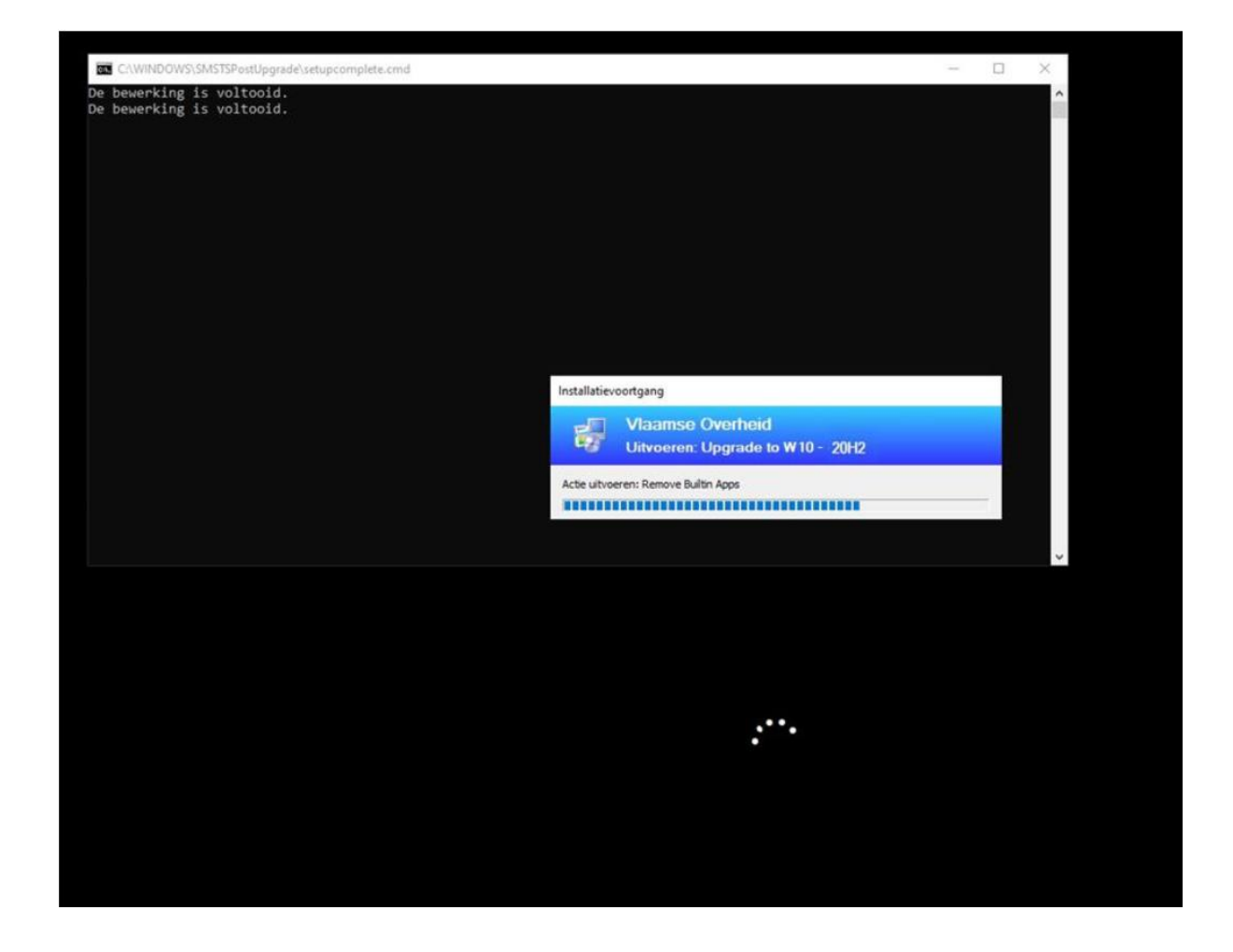

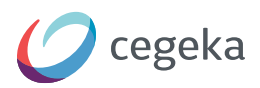

| De bewerking is voltooid.     System opnieuw starten     Div Divoren: Upgrado to W10 - 20H2     A new Mcrosoft Windows operating system is being instaled. The computer must retart to continue.     De computer wordt opnieuw opgestart over 00:00:57.     Nu opnieuw opstarten | C:\WINDOWS\SMSTSPostUpgrade\setupcomplete.cmd          |                                                                                                    | -            | × |
|----------------------------------------------------------------------------------------------------|--------------------------------------------------------|----------------------------------------------------------------------------------------------------|--------------|---|
| Systeem opnieuw starten      Vlaamse Overheid     Uitvoeren: Upgrade to W10 - 20H2     A new Microsoft Windows operating system is being installed. The computer must restart to continue.     De computer wordt opnieuw opgestart over 00:00:57.     Nu opnieuw opstarten       | De bewerking is voltooid.<br>De bewerking is voltooid. |                                                                                                    |              | ~ |
| De computer wordt opnieuw opgestart over 00:00:57.                                                                                                    |                                                        | Systeem opnieuw starten       Vlaamse Overheid       Uitvoeren: Upgrade to W10 - 20H2       A new Microsoft Windows operating system is being installed. The compresart to continue. | uter must    |   |
|                                                                                                    |                                                        | De computer wordt opnieuw opgestart over 00:00:57.                                                                                                    | uw opstarten | ¥ |
|                                                                                                    |                                                        |                                                                                                    |              |   |

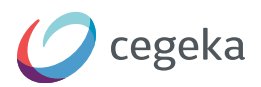

| C:\WINDOWS\SMSTSPostUpgrade\setupcomplete.cmd          | - |       |
|--------------------------------------------------------|---|-------|
| De bewerking is voltooid.<br>De bewerking is voltooid. |   | <br>^ |
| -                                                      |   |       |
|                                                        |   |       |
|                                                        |   |       |
|                                                        |   |       |
|                                                        |   |       |
|                                                        |   |       |
|                                                        |   |       |
|                                                        |   |       |
|                                                        |   |       |
|                                                        |   |       |
|                                                        |   |       |
|                                                        |   | ~     |
|                                                        |   |       |
|                                                        |   |       |
|                                                        |   |       |
|                                                        |   |       |
| :                                                      |   |       |
| •                                                      |   |       |
|                                                        |   |       |
|                                                        |   |       |
|                                                        |   |       |
|                                                        |   |       |

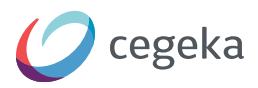

### 3. Veel gestelde vragen

#### 3.1. Hoe lang duurt de installatie?

Gemiddeld zal deze 1-2 uren in beslag nemen.

#### 3.2. Kan ik verder werken tijdens de installatie?

Nee, dat is niet mogelijk. Bijgevolg start je de installatie best op een moment op dat je je pc niet nodig hebt.

#### 3.3. Moet er nog iets gebeuren na installatie?

Mogelijks zal je uw wifi/vpn connectie weer moeten aanschakelen
als uw hotkeys niet meer werken zal je het hotkey pakket in software center herinstalleren
Voor sommige admins zal het nodig zijn om hun RSAT tools opnieuw te installeren.